## Anulowanie przesyłki oraz przyjazdu kuriera.

## Anulowanie przyjazdu kuriera.

## • Anulowanie kuriera oraz przesyłki

Po wygenerowaniu etykiety i zamówieniu kuriera możemy anulować obie czynności jednocześnie.

Wchodzimy w zakładkę Zarządzaj przesyłkami (1.), następnie Wszystkie przesyłki (2.) i anuluj przesyłkę (3.)

|                                 | ess     |                                                                                                    |                                          | 1                           | Centrum pomocy                                                                                                    | Lokalizacje English   Polski               |
|---------------------------------|---------|----------------------------------------------------------------------------------------------------|------------------------------------------|-----------------------------|----------------------------------------------------------------------------------------------------|--------------------------------------------|
| MyDHL+ Strona główna            | Wyślij  | Śledzenie                                                                                                    | Zarządzaj przesyłka                      | mi 46                       | Wyświeti / zapłać rachunek                                                                                                    | Moje ustawienia przesyłek 🛛 💄 Mój profil   |
| Zarządzaj moimi prze            | esyłkan | ni d                                                                                                    | MOJE DDZCSVEKI 2.<br>Wszystkie przesyłki | WYMAGA DZ<br>Wyślij dzisia  | IAŁANIA<br>j (27)                                                                                                    |                                            |
| Filtrui według                  |         |                                                                                                    | Moje Odbiory                             | Gotowy do c                 | Irukowania (6)                                                                                                    |                                            |
| T littuj weutug                 |         |                                                                                                    | Książka adresowa                         | Wyświetl ws<br>nieprzesłane | zystkie Wyszu                                                                                                    | kaj wszystkie przesyłki                    |
| Rodzaj przesyłki                |         |                                                                                                    | Raporty                                  |                             |                                                                                                    |                                            |
| Moje przesyłki                  | •       | O Przesyłki o Przesyłki o Przesyłki Przesyłki Przesyłki o Przesyłki o Przesyłki o Przesyłki o Przes | ozenające na aziaiame                    |                             |                                                                                                    |                                            |
| Data Nadania (Podgląd Wszystko) |         | <u>Dzisiejszy sl</u>                                                                                                    | krót                                     |                             |                                                                                                    |                                            |
| Wszystkie daty                  | •       | Wydrukuj                                                                                                    | j raport kurierski                       | Konsolidować                |                                                                                                    |                                            |
| Status (Podgląd Wszystko)       |         | w Sortuj w                                                                                                    | redług                                   |                             |                                                                                                    | Podgląd 1 - 10 z 82 przesyłki              |
| Niewysłane 🔹                    | 46      | Zaktu                                                                                                    | alizowana data (pokaż od najn            | owszych do najs 🔻           | Pokaz 10 🔻                                                                                                    | < 1 2 9 >                                  |
| Gotowy do drukowania            | 6       | 66662240                                                                                                    | Data Nadania                             | mai 20, 2019                | Wyślij z                                                                                                    | Dostawa do                                 |
| Zapisane przeze mnie            | 40      | Gotowy do v                                                                                                    | wysyłki Opcje dostawy                    | EXPRESS                     | Konto testowe DHL                                                                                                    | 3 Chenes Laboratoires                      |
| Gotowy do wysyłki 🔻             | 29      | Wyslij dzisia                                                                                                    | aj<br>Opis                               | documents                   | Artur Korlak                                                                                                    | VILLECHENEVE, France                       |
| 🗌 Wyślij dzisiaj                | 27      | Utworzone pr                                                                                                    | rzez                                     |                             | WARSZAWA, Poland                                                                                                    | 3.                                         |
| Przyszła wysyłka                | 2       |                                                                                                    | yun.com                                  | Drukowa                     | nie etykiet. Edytui Koniui Utwórz                                                                                                    | etykiete zwrotna. Anului przesyłke – Mniej |
| A automani                      | 7       | in any sine provide                                                                                                    |                                          | 2.4000                      | and a second second sec | >                                          |

Pojawi się komunikat czy na pewno chcemy zrezygnować z przesyłki i zamówienia kuriera, klikamy Tak (4.)

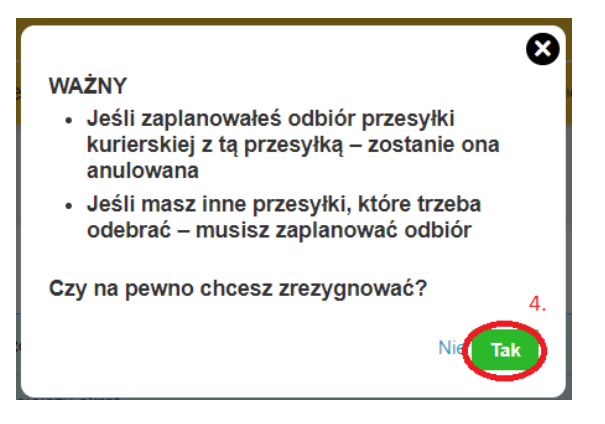

W oknie wszystkich przesyłek widzimy, że przesyłka zmieniła status na Anulowany (5.)

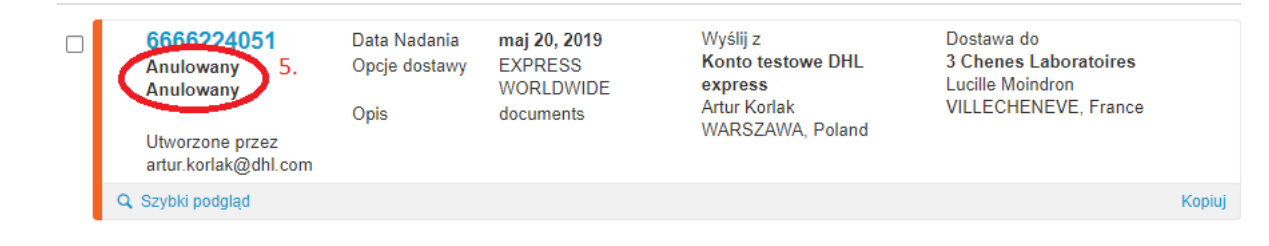

## • Anulowanie <u>TYLKO</u> kuriera

Możemy anulować przyjazd kuriera jeżeli np. przesyłka nie jest gotowa.

Wchodzimy w zakładkę Zarządzaj przesyłkami (1.), Moje Odbiory (2.). Klikamy Anuluj (3.).

| MyDHL+ Strona główna          | Wyślij | Śledzenie Zarzą   | dzaj przesyłkami             | <b>)</b>                          | Wyświetl / zapłać rachunek | Moje ustawienia przesyłek 👤 Mo         |
|-------------------------------|--------|-------------------|------------------------------|-----------------------------------|----------------------------|----------------------------------------|
| Zarządzaj odbiorami           |        | MOJE<br>Wszys     | PRZESYŁKI<br>stkie przesyłki | WYMAGA DZIAł<br>Wyślij dzisiaj (ź | 26)                        |                                        |
| Filtruj według                |        | Moje (<br>Książk  | Odbiory 2.<br>a adresowa     | Gotowy do dru<br>Wyświetl wszy    | kowania (6)<br>stkie       |                                        |
| Odbiór Rodzaj<br>Moje Odbiory | w t    | Rapor             | ty                           | пергезиле                         | Ściągnij w                 | vszystko Utwórz nowy odbi              |
| Według daty                   |        | Numer potwierdzer | nia Status                   | Wybierz datę                      | Okno czasowe odbioru       | Adres 1                                |
| Wszystko •                    |        | PRG190520181449   | scheduled                    | poniedziałek,<br>maj 20, 2019     | 16:45 - 18:00              | Wirazowa 37<br>WARSZAWA, 02158<br>Inny |
|                               |        | Q. Szybki podgląd |                              |                                   |                            | Ustaw powiadomienia Edytu, Anu         |

W oknie wpisujemy powód anulowania przesyłki (4.) i klikamy Tak – Anuluj odbiór (5.)

|                                                      | Centrum             | pomocy Lokalizacje             | English   Polski              |
|------------------------------------------------------|---------------------|--------------------------------|-------------------------------|
| Biedze Czy chcesz anulować ten odbiór                | ? lett / zapłać rac | chunek Moje ustav              | vienia przesyłek 💄 Mój profil |
| Powód anulowania                                     | alej                |                                |                               |
| przesyłka nie gotowaj                                | <i>∞</i><br>5.      | Moje Odbio                     | rv                            |
| Nie Tak – An                                         | uluj odbiór         | Zaplanowane                    |                               |
| Rozpoczęto wysylkę 7.04.2019<br>Zapiesne przeze mnie | Q Szybki podgląd    | Wednesday, Ap<br>16:45 - 18:15 | r 10 Edytuj lub Anuluj        |